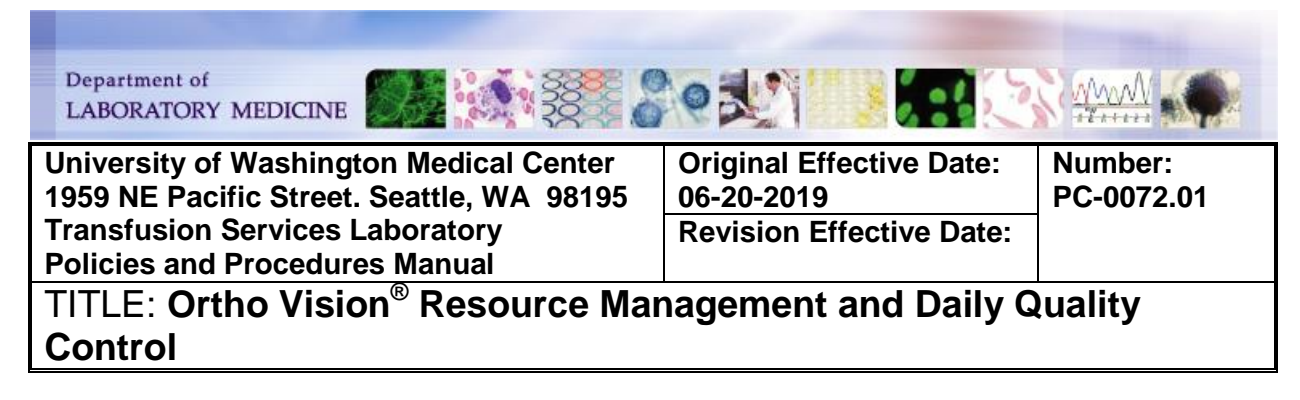

#### PURPOSE:

To provide instruction for performing reagent quality control (QC) on the Ortho Vision<sup>®</sup> and the use and handling of reagents, diluents, MTS gel cards and other materials.

#### PRINCIPLE & CLINICAL SIGNIFICANCE:

A quality control program is established to ensure reagents; antisera and the Ortho Vision<sup>®</sup> perform as expected prior to reporting of patient or blood component test results. Validity of routine test results are evaluated by testing the reagents with a commercially available QC kit and samples prepared according to manufacturer's recommendations. Quality control testing is considered acceptable if valid positive and negative results are obtained for each reagent tested.

Resources used with the analyzer must be tracked, monitored and discarded as per manufacturer requirements and expiration dates. The Resources screen is used to monitor, discard, and replenish resources as needed.

#### POLICIES:

- Quality control (QC) testing is performed:
  - Each day of use
  - Whenever a new reagent lot number is placed into use this includes MTS Gel Cards
  - After maintenance (daily, weekly, monthly, yearly)
  - After service or repair of the analyzer
- QC testing is performed daily on both analyzers in use. Quality control results of a reagent on one analyzer, is not acceptable for use on the 2<sup>nd</sup> analyzer unless QC is repeated on the 2<sup>nd</sup> analyzer prior to reporting of patient or blood component test results.
- Unexpected results are investigated and resolved prior to reporting patient or blood component test results
- Each lot of reagent and MTS gel card in use is quality control tested and must meet acceptance criteria prior to verification and reporting of patient or blood component testing. Patient and blood component samples may be run in parallel with the control samples as long as this requirement is met.
- All antisera and cellular reagents are stored per manufacturer instructions when not in use
- Preparation of ABO/Rh and antibody screen controls may be necessary if AlbaQ-Chek samples are unavailable, expired or at an inadequate volume

- The supply drawer is not intended for reagent or diluent storage
  - Agitated and non-agitated reagents must be loaded in the appropriate locations on the rotor to ensuring reagents remain suspended in solution

| REAGENT      | LOCATION    |
|--------------|-------------|
| Agitated     | Inner Rotor |
| Non-agitated | Outer Rotor |

- <u>Table 1: MBC QC Test Profiles, Reagents, QC Samples</u> lists the QC Test Profiles required for daily QC and the MTS<sup>®</sup> Gel Cards, reagents, diluents and QC samples required for each. If circumstances prevent testing a QC Test Profile, patient and blood component samples will not be tested on the analyzer.
- •
- **DAILY:** The following Test Profiles are performed daily on each analyzer:
  - Type and Screen
  - Donor Rh Pos
  - Donor Rh Neg
  - DAT Poly
  - DAT IgG
- **DAY OF USE**: Rh Phenotype profile is performed on day of use only. Rh Phenotype card QC is not programmed and must be run before or with patient/donor testing, results printed and attached to QC log
- NO QC: The following test profiles do not have a corresponding QC test profile. The reagents used are QC as part of the Type and Screen Profile which must be complete and acceptable prior to use of these test profiles:
  - Blood Type
  - Antibody screen
  - Cord Blood

#### Table 1: MBC QC Test Profiles, Reagents, QC Samples

| QC Test<br>Profile | MTS <sup>®</sup> Gel Card                                                                                                    | Reagent<br>Red Blood Cells                                                                                                    | Diluents              | QC Sample                                                                                                    |
|--------------------|----------------------------------------------------------------------------------------------------|----------------------------------------------------------------------------------------------------|-----------------------|----------------------------------------------------------------------------------------------------|
| Type and<br>Screen | <ul> <li>MTS<sup>®</sup> A/B/D<br/>Monoclonal and<br/>Reverse<br/>Grouping Card</li> <li>MTS<sup>®</sup> Anti-IgG<br/>Card</li> </ul> | <ul> <li>0.8%<br/>AFFIRMAGEN<sup>®</sup><br/>Reagent Red<br/>Blood Cells</li> <li>0.8%<br/>SURGISCREEN<sup>®</sup><br/>Reagent Red<br/>Blood Cells</li> </ul> | MTS Diluent<br>2 Plus | <ul> <li>AlbaQ-Chek Level1-<br/>QC1</li> <li>AlbaQ-Chek Level2-<br/>QC2</li> <li>AlbaQ-Chek Level3-<br/>QC3</li> </ul>                    |
| Donor Rh<br>Pos    | <ul> <li>MTS<sup>®</sup> A/B<br/>Monoclonal<br/>Grouping Card</li> </ul>                                                              | N/A                                                                                                    | MTS Diluent<br>2 Plus | <ul> <li>AlbaQ-Chek Level1-<br/>QC1</li> <li>AlbaQ-Chek Level3-</li> </ul>                                                                |
| Donor Rh<br>Neg    | <ul> <li>MTS<sup>®</sup> A/B/D<br/>Monoclonal<br/>Grouping Card</li> </ul>                                                            | N/A                                                                                                    | MTS Diluent<br>2 Plus | QC3                                                                                                    |
| DAT Poly           | <ul> <li>MTS<sup>®</sup> Anti-IgG,-<br/>C3d Polyspecific<br/>Card</li> </ul>                                                          | N/A                                                                                                    | MTS Diluent<br>2      | <ul> <li>AlbaQ-Chek Level4-<br/>QC4 (IgG C<sub>3</sub> NEG)</li> <li>IgG POS prepared<br/>cells</li> <li>C3 POS prepared cells</li> </ul> |

Number: PC-0072.01

| QC Test<br>Profile                                      | MTS <sup>®</sup> Gel Card                                                    | Reagent<br>Red Blood Cells | Diluents              | QC Sample                                                                                                    |
|---------------------------------------------------------|------------------------------------------------------------------------------|----------------------------|-----------------------|----------------------------------------------------------------------------------------------------|
| DAT lgG                                                 | <ul> <li>MTS<sup>®</sup> Anti-IgG<br/>Card</li> </ul>                        | N/A                        | MTS Diluent<br>2      | <ul> <li>AlbaQ-Chek Level4-<br/>QC4 (IgG C3 NEG)</li> <li>IgG POS prepared<br/>cells</li> </ul>                                    |
| Rh<br>Phenotype<br>(performed<br>only on day<br>of use) | <ul> <li>MTS<sup>®</sup><br/>Monoclonal<br/>Rh Phenotype<br/>Card</li> </ul> | N/A                        | MTS Diluent<br>2 Plus | Panel A or B cells with the<br>following specification<br>prepared in Diluent 2 Plus<br>• $R_1R_1$<br>• $R_2R_2$<br>• r'r<br>• r"r |

• Resources are stored and used according to manufacture requirements and current Good Manufacturing Practices.

- Storage and onboard stability requirements are found in <u>Table 2</u>: <u>Resource</u> <u>Storage Requirements and Onboard Stability</u>.
- General specifications for use are listed in <u>Table 3: Use and Handling of</u> <u>Resources</u>

#### Table 2: Resource Storage Requirements and Onboard Stability

| Materials                                                                                                    | Storage<br>Requirements | Use<br>Requirements | On-Board<br>Stability                                 | Comments                                                                                                    |
|----------------------------------------------------------------------------------------------------|-------------------------|---------------------|-------------------------------------------------------|----------------------------------------------------------------------------------------------------|
| MTS <sup>®</sup> A/B/D<br>Monoclonal and<br>Reverse Grouping<br>Card<br>MTS <sup>®</sup> A/B/D<br>Monoclonal Grouping<br>Card<br>MTS <sup>®</sup> A/B Monoclonal<br>Grouping Card | 2-25°C                  | Room temperature    | Refer to<br>manufacture<br>expiration date on<br>card | <ul> <li>Store in an<br/>upright position</li> </ul>                                                                   |
| MTS <sup>®</sup> Anti-IgG,-C3d<br>Card                                                                                                    |                         |                     |                                                       |                                                                                                    |
| MTS <sup>®</sup> Monoclonal<br>Rh Phenotype Card                                                                                                    |                         |                     |                                                       |                                                                                                    |
| MTS <sup>®</sup> Diluent 2 Plus                                                                                                    |                         |                     |                                                       | Diluents should<br>not be left on<br>the analyzer                                                                      |
| MTS <sup>®</sup> Diluent 2                                                                                                    | 2-8°C                   | Room temperature    | 24 hours                                              | <ul> <li>longer than 24<br/>hours.</li> <li>Change diluent<br/>bottles prior to<br/>performing daily<br/>QC</li> </ul> |
| 0.8% AFFIRMAGEN <sup>®</sup><br>Reagent Red Blood<br>Cells                                                                                                    | 2-8°C                   | Room temperature    | 5 days (120 hours)                                    | Reagent red<br>cells should not<br>be left on the<br>instrument<br>longer than 5                                       |

Number: PC-0072.01

| Matariala                                                   | Storage      | Use              | On-Board                                                                                                    | 0                                                                                                    |
|-------------------------------------------------------------|--------------|------------------|----------------------------------------------------------------------------------------------------|----------------------------------------------------------------------------------------------------|
| 0.8% SURGISCREEN <sup>®</sup><br>Reagent Red Blood<br>Cells | Requirements | Requirements     | Stability                                                                                                    | <ul> <li>Comments</li> <li>days. Ensure<br/>reagent red cells<br/>are properly re-<br/>suspended prior<br/>to use.</li> <li>Return reagents<br/>to refrigerated<br/>storage when<br/>not in use.</li> </ul>                                                                                                    |
| IgG Coated Cells                                            |              |                  | Manufactured     at time of                                                                                                    | Discard after     use for quality                                                                                                    |
| C3 Coated Cells                                             | 2-8°C        | Room temperature | <ul> <li>Expires 24<br/>hours after<br/>manufacture</li> </ul>                                                                                                    | control testing –<br>May be used for<br>same day<br>automated and<br>manual quality<br>control testing<br>prior to discard                                                                                                    |
| AlbaQ-Chek <sup>®</sup> QC Kit:                             | 2-8°C        | Room temperature | <ul> <li>Used only<br/>during quality<br/>control testing</li> <li>Stored in the<br/>reagent<br/>refrigerator</li> <li>Vials expire 7<br/>days from<br/>opening</li> </ul> | <ul> <li>Kit contains the following:</li> <li>Vial 1 (QC1) – Group A RhD Negative (rr) containing Anti-B, Anti-D</li> <li>Vial 2 (QC2) – Group O RhD Positive (R1R1) containing Anti-A, Anti-B, Anti-C</li> <li>Vial 3 (QC3) – Group B RhD Positive (R1r) containing Anti-A</li> <li>Vial 4 (QC4) – Group A<sub>2</sub>B RhD Positive</li> </ul> |

#### Table 3: Use and Handling of Resources

| Resource                                 | Specification for Use                                                                                                    |  |  |
|------------------------------------------|----------------------------------------------------------------------------------------------------|--|--|
|                                          | • Do not use any reagents including quality control samples if evidence of contamination is present.                                                                                       |  |  |
|                                          | Do not use if extreme turbidity, precipitation, or hemolysis is present                                                                                                    |  |  |
| Red Blood Cell                           | <ul> <li>All reagent red blood cells and diluents must be at room temperature<br/>when loaded on the system</li> </ul>                                                                     |  |  |
| Reagents, QC<br>Samples, and<br>Diluents | <ul> <li>Prior to loading on the Vision, reagent red blood cells must be gently<br/>inverted to mix the red blood cells until they are completely suspended in<br/>the diluent:</li> </ul> |  |  |
|                                          | <ul> <li>Reagents should not be agitated in a manner that will not cause<br/>bubbles in the fluids</li> </ul>                                                                              |  |  |
|                                          | <ul> <li>Remove any bubbles from reagent using an applicator stick or a<br/>transfer pipette before loading on the system</li> </ul>                                                       |  |  |

| Resource              | Specification for Use                                                                                                    |  |  |
|-----------------------|----------------------------------------------------------------------------------------------------|--|--|
|                       | Care should be used to maintain the concentration and integrity of all                                                                                   |  |  |
|                       | reagents                                                                                                    |  |  |
|                       | • If there is suspicion of testing performed with reagent red blood cells that                                                                           |  |  |
|                       | were not completely suspended:                                                                                                    |  |  |
|                       | <ul> <li>Discard the entire set of reagent red cells (ie: A1 and B cells, all 3</li> </ul>                                                               |  |  |
|                       | screen cells) and                                                                                                    |  |  |
|                       | Repeat testing with a new set of reagent red cells.                                                                                                    |  |  |
|                       | Replace reagent caps on 10mL reagent red blood cell vials with                                                                                           |  |  |
|                       | disposable ORTHO VISION <sup>®</sup> Evaporation Cap prior to loading on the                                                                             |  |  |
|                       | system to prevent evaporation of liquid. In extreme laboratory conditions,                                                                               |  |  |
|                       | such as 15% relative humidity and a temperature of 30° C, excessive                                                                                      |  |  |
|                       | evaporation of Ortho Reagent Red Blood Cells reagent may be observed                                                                                     |  |  |
|                       | and result in analyzer error.                                                                                                    |  |  |
|                       | <ul> <li>ORTHO VISION<sup>®</sup> Evaporation Cap are intended to be single use</li> </ul>                                                               |  |  |
|                       | and only used on reagent red blood cell vials                                                                                                    |  |  |
| Red Blood Cell        | <ul> <li>Do not remove ORTHO VISION<sup>®</sup> Evaporation Cap from one viai</li> </ul>                                                                 |  |  |
| Reagents, QC          | and place on another vial                                                                                                    |  |  |
| Samples, and          | Discard used ORTHO VISION* Evaporation Cap when the vial is     discarded                                                                                |  |  |
| Diluents              | uiscalueu                                                                                                    |  |  |
|                       | • Fleshiy Opened 0.0% Aminiagen, and 0.0% Surgiciteen is validated, by<br>the manufacturer for 5 days (120 hours) on-hoard stability when OPTHO          |  |  |
|                       | VISION <sup>®</sup> Evaporation Cap are used                                                                                                    |  |  |
|                       | <ul> <li>Do not store reagent red cells that require agitation on-board the system</li> </ul>                                                            |  |  |
|                       | when the system is in Maintenance Mode or if the system is going to be                                                                                   |  |  |
|                       | powered off.                                                                                                    |  |  |
|                       | <ul> <li>Reagent red cells requiring agitation will be marked unusable if</li> </ul>                                                                     |  |  |
|                       | left on-board when the system is in Maintenance Mode or                                                                                                  |  |  |
|                       | powered off.                                                                                                    |  |  |
|                       | • Ortho Reagent Red Blood Cells 0.8% Affirmagen <sup>®</sup> , 0.8% Surgicreen <sup>®</sup> ,                                                            |  |  |
|                       | Resolve <sup>®</sup> Panels A, B, C Untreated, and C Ficin should be capped and                                                                          |  |  |
|                       | stored at 2 to 8°C when not in use                                                                                                    |  |  |
|                       | • Freshly opened MTS <sup>®</sup> Diluent and MTS <sup>®</sup> Diluent 2 PLUS may be kept on                                                             |  |  |
|                       | the analyzer for up to 24 hours of continuous use.                                                                                                    |  |  |
|                       | <ul> <li>Performance of MTS<sup>®</sup> Diluent 2 PLUS after 24 hours of</li> </ul>                                                                      |  |  |
|                       | continuous use on the analyzer has not been validated.                                                                                                   |  |  |
| <b>Dilution Travs</b> | Dilutions trays may be used only once. Once all wells are used, the tray                                                                                 |  |  |
| <b>y</b>              | should be discarded in a red biohazard container.                                                                                                    |  |  |
|                       | Do not load cards that appear dried out.                                                                                                    |  |  |
|                       | Make sure the foil is sealed properly over all columns.                                                                                                  |  |  |
|                       | Do not manually punch the foil. The system will automatically punch the                                                                                  |  |  |
|                       | toil over the correct columns before running the test.                                                                                                   |  |  |
| MTS <sup>®</sup> Gel  | Before loading cards to the system, make sure the cards do not contain                                                                                   |  |  |
| Cards                 | any ilquid on the foll.                                                                                                    |  |  |
|                       | <ul> <li>Discard cards with inquid on the foll. Cards with inquid on the foll</li> <li>may cause contamination with the gripper or punch teel</li> </ul> |  |  |
|                       | When leading a cleave with more than and let of the same type of gol                                                                                     |  |  |
|                       | when loading a sleeve with more than one lot of the same type of gel                                                                                     |  |  |
|                       | card, leave an empty slot between lots.                                                                                                    |  |  |

| Resource                         | Specification for Use                                                                                                    |  |  |
|----------------------------------|----------------------------------------------------------------------------------------------------|--|--|
|                                  | <ul> <li>Only load the same type of card in a single sleeve. The system assumes resources in groups separated by an empty slot are all the same type of test.</li> </ul>                                                                                                    |  |  |
|                                  | <ul> <li>Sleeves must be stored upright with the foil facing up at all times.</li> </ul>                                                                                                    |  |  |
|                                  | <ul> <li>Partially used cards are placed in the room temperature incubator by the system and may remain there for up to 4 hour.         <ul> <li>After 4 hours or if there is no available space in the room temperature incubator, the system will discard the card in the waste drawer</li> <li>Do not manually add partially used cards to the system. Partially used cards, may be used for manual gel testing or quality control.</li> </ul> </li> </ul> |  |  |
|                                  | Only fill containers with liquids at room temperature.                                                                                                    |  |  |
| Liquids                          | <ul> <li>Liquids should not be agitated in a manner that could cause bubbles in<br/>the liquid.</li> </ul>                                                                                                    |  |  |
| <ul> <li>Resources ar</li> </ul> | e tracked monitored discarded and replenished using the Vision Resource                                                                                                    |  |  |

- Resources are tracked, monitored, discarded, and replenished using the Vision Resource Screen and the Ortho Vision Daily Resource Tracking form
- On-Board management of resources is managed via the **Resources Screen**

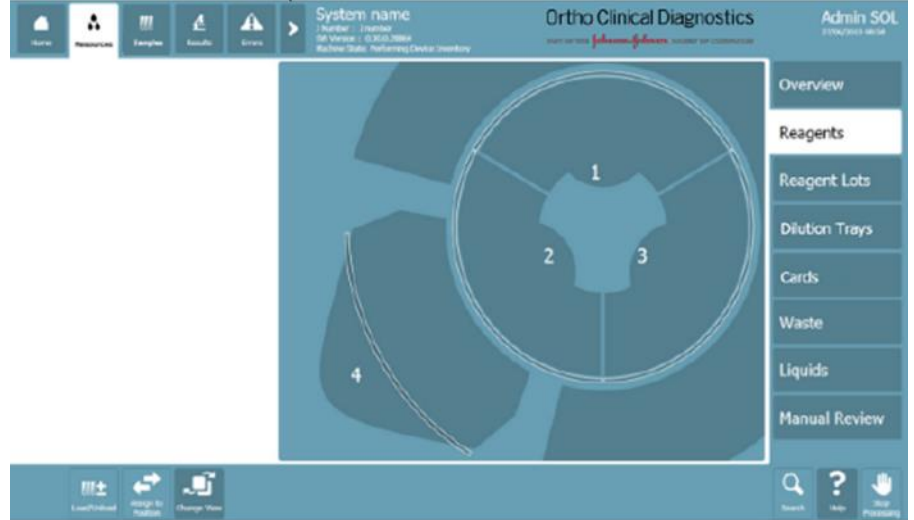

- Use touch buttons located on the right side of the screen to display information about each resource refer to **Appendix 1: Resource Screen Access and Use**
- Use touch buttons located in the horizontal bar at the bottom of each screen to act or prompt on the data displayed on the screen – refer to Appendix 2: Resource Action Buttons
- **Ortho Vision Daily Resource Tracking** form is used to track lot number and expiration of reagents that are not captured and monitored by the analyzer.

### SPECIMEN REQUIREMENTS: N/A

#### **REAGENTS/SUPPLIES/EQUIPMENT:**

| Reagents:                                                                                                    | Supplies:                                                                                                    | Equipment:   |
|----------------------------------------------------------------------------------------------------|----------------------------------------------------------------------------------------------------|--------------|
| <ul> <li>AlbaQ-Check<sup>™</sup><br/>Simulated Whole Blood<br/>Controls</li> <li>IgG Sensitized Red<br/>Blood Cells ALBAcyte®</li> <li>C3 Coated Red Blood<br/>Cells</li> <li>0.8% AFFIRMAGEN<sup>®</sup><br/>Reagent Red Blood Cells</li> <li>0.8% SURGISCREEN<sup>®</sup><br/>Reagent Red Blood Cells</li> <li>ID-MTS<sup>®</sup> Diluent 2</li> <li>ID-MTS<sup>®</sup> Diluent 2 Plus</li> <li>ID-MTS<sup>®</sup> Gel Cards</li> </ul> | <ul> <li>10 x 75 glass tubes</li> <li>12 x 75 glass or plastic tubes</li> <li>Evaporation caps</li> <li>Dilution trays</li> <li>Applicator sticks</li> <li>Transfer pipettes</li> <li>Sample racks</li> </ul> | Ortho Vision |

#### **QUALITY CONTROL:** QC is performed daily

#### **INSTRUCTIONS:**

#### **TABLE of CONTENTS**

Printing Barcoded Labels for QC Samples Preparing 0.8% IgG and C3 Positive Controls Samples Loading Controls Samples Running Quality Control Programming New QC Control Sample ID or Lot Numbers QC of different ID-MTS Gel Card lots or Reagent Red Cell Lots Managing Failed QC Results Printing QC Result Reports Running Rh phenotype Card QC Clearing Multiple Profile QC Lines (Key Operators Only) Appendix 1: Resource Screen Access and Use Appendix 2: Resource Action Buttons

#### Printing Barcoded Labels for QC Samples

| STEP | ACTION            |
|------|-------------------|
| 1    | Log into SmarTerm |

Number: PC-0072.01

| STEP | ACTION                                                              |                                        |  |
|------|---------------------------------------------------------------------|----------------------------------------|--|
|      | Enter the appropriate entry when prompted                           |                                        |  |
|      | Prompt                                                              | Enter                                  |  |
| 2    | Function                                                            | BAR                                    |  |
|      | Which medical center (H or U)?                                      | U                                      |  |
| 3    | Press the down arrow key to move the prom<br><enter></enter>        | pt to "Custom Barcodes" and press      |  |
|      | Enter the appropriate entry when prompted                           |                                        |  |
| 4    | Prompt                                                              | Enter                                  |  |
|      | Enter device or valid printer #                                     | 13                                     |  |
| 5    | Press <enter> to select the UWMC TSL (686) printer</enter>          |                                        |  |
|      | Enter the text for the appropriate specimen                         | label:                                 |  |
|      | If performing QC for MTS <sup>®</sup> Gel card                      | Enter the following                    |  |
|      | MTS <sup>®</sup> Anti-IgG,- C3d Polyspecific Card                   | IgG C3 NEG                             |  |
| 6    | and/or<br>MTS <sup>®</sup> Anti-laC Card for DAT laC                | IgG POS     C3 POS                     |  |
| Ũ    |                                                                     | • B <sub>4</sub> B <sub>4</sub>        |  |
|      | MTS <sup>®</sup> Managlanal Ph Phanatura Card                       | • $R_2R_2$                             |  |
|      | MITS Monocional RIT Phenotype Card                                  | • r'r                                  |  |
|      |                                                                     | • r <sup>33</sup> r                    |  |
| 7    | Press <enter> 3 times</enter>                                       |                                        |  |
|      | Enter the appropriate entry when prompted                           |                                        |  |
|      | Prompt                                                              | Enter                                  |  |
| 0    | Do you want sequential labels                                       | Ν                                      |  |
| 8    | Which medical center (H or U)?                                      | U                                      |  |
|      | Enter number of labels to print                                     | 1                                      |  |
|      | Is this correct                                                     | Y                                      |  |
| 9    | Repeat steps 2 thru 8 to print additional QC                        | sample labels                          |  |
| 10   | Affix the label to the appropriate QC sample scanning by the Vision | e container (tube)in a manner allowing |  |

#### Preparing 0.8% IgG and C3 Positive Controls Samples

| STEP | ACTION                                                  |
|------|---------------------------------------------------------|
| 1    | Dispense 2 mL of MTS Diluent 2 into a clean test tube   |
| 1    | NOTE: The 2 mL sample will be used in steps 4 & 8 below |

Number: PC-0072.01

| STEP     | ACTION                                                                                                    |                      |  |
|----------|----------------------------------------------------------------------------------------------------|----------------------|--|
|          | Label 10 x 75 mL test tube with the appropriate label in a manner that allows the barcode to be read by the analyzer – refer to section <u>Printing Barcoded Labels for</u><br>QC Samples |                      |  |
| 2        | If preparing                                                                                                    | Then label tube with |  |
|          | IgG positive red cell suspension                                                                                                    | IgG POS label        |  |
|          | C3 positive red cell suspension                                                                                                    | C3 POS label         |  |
|          | Add 200µL of sensitized cells to the                                                                                                    | labeled tube         |  |
| <u> </u> | If preparing                                                                                                    | Add                  |  |
| 3        | IgG positive red cell suspension                                                                                                    | IgG sensitized cells |  |
|          | C3 positive red cell suspension                                                                                                    | C3 sensitized cells  |  |
| 4        | Add 100µL of MTS Diluent 2                                                                                                    |                      |  |
| 5        | Mix gently to resuspend                                                                                                    |                      |  |
| 6        | Centrifuge at wash setting                                                                                                    |                      |  |
| 7        | Decant the supernatant                                                                                                    |                      |  |
| 8        | Add 400µL of MTS™ Diluent 2 to each tube                                                                                                    |                      |  |
| 9        | Gently mix to re-suspend avoiding bubbles or foaming                                                                                                    |                      |  |
| 10       | <ul> <li>Record the following on the label:</li> <li>Date prepared</li> <li>Time prepared</li> <li>Tech ID</li> </ul>                                                                     |                      |  |

#### Loading Controls Samples

| STEP | ACTION                                                                                                    |
|------|----------------------------------------------------------------------------------------------------|
| 1    | <ul> <li>Record the lot number and expiration date for the following on the Ortho Vision Daily Resource Tracking form:</li> <li>AlbaQ-Chek Control samples</li> <li>IgG Check Cells</li> <li>C3 Check Cells</li> <li>0.8% Affirmagen A1 &amp; B</li> <li>0.8% Surgiscreen 1, 2, 3</li> <li>R1R1, R2R2, r'r, and r"r if performing QC of the MTS<sup>®</sup> Monoclonal Rh Phenotype Card</li> </ul> |

| STEP | ACTION                                                                           |                                                                                                    |  |  |
|------|----------------------------------------------------------------------------------|----------------------------------------------------------------------------------------------------|--|--|
|      | If Vials                                                                         | Then                                                                                                    |  |  |
|      | Were previously opened                                                           | Go to next step                                                                                                    |  |  |
| 2    | Are from a new AlbaQ-<br>Chek kit                                                | <ul> <li>Place a IgG C3 NEG barcoded label on Vial 4 in a manner that allows the barcode to be read by the analyzer - refer to section Printing Barcoded Labels for QC Samples</li> <li>Record the following on each vial         <ul> <li>Open date</li> <li>Expiration date: Samples expire within 7 days or the original expiration date, whichever is shorter</li> <li>Tech ID</li> </ul> </li> </ul> |  |  |
|      | lf                                                                               | Then                                                                                                    |  |  |
| 3    | Vials were previously<br>centrifuged and red<br>cells and plasma is<br>separated | Go to next step                                                                                                    |  |  |
|      | Opening a new kit<br>or<br>Red cells and plasma<br>are not separated             | Centrifuge all 4 vials in the kit to separate the red blood cells and plasma in the same manner as patient samples                                                                                                    |  |  |
| 4    | Gently mix IgG POS and                                                           | d C3 POS control samples to resuspend cells                                                                                                    |  |  |
| 5    | Ensure contents of all co<br>loading on the analyzer                             | ontrol samples have warmed to room temperature prior to                                                                                                    |  |  |
|      | Remove caps from cont                                                            | rol samples                                                                                                    |  |  |
| 6    | NOTE: Cap colors on A                                                            | baQ-Chek samples match the number color on each vial                                                                                                    |  |  |
|      | Load the QC samples in                                                           | nto the appropriate rack                                                                                                    |  |  |
|      | AlbaQ-Chek sample                                                                | Blue rack S13B with barcodes facing out                                                                                                    |  |  |
| 7    | IgG POS<br>and<br>C3 POS                                                         | <ul> <li>Red rack, S10B with barcodes facing out</li> <li>Leave about half an inch between the tubes and the bottom of the rack, so that the tubes do not rest all the way down.</li> <li>NOTE: This ensures the probe is able to reach the small volume of sample</li> </ul>                                                                                                    |  |  |

#### **Running Quality Control**

| STEP | ACTION                                                                                                    |                                                        |  |
|------|----------------------------------------------------------------------------------------------------|--------------------------------------------------------|--|
|      | If performing QC on                                                                                                    | Then                                                   |  |
| 1    | New lot number for any reagent                                                                                                    | Go to section Programming New QC Sample<br>Lot Numbers |  |
|      | Previously QC'd lot number                                                                                                    | Go to next step                                        |  |
|      | Load the following reagents into the                                                                                                    | e appropriate racks                                    |  |
|      | Reagent                                                                                                    | Rack                                                   |  |
|      | <ul><li>MTS Diluent 2 Plus</li><li>MTS Diluent 2</li></ul>                                                                                                    | Diluent Rack- N02B                                     |  |
| 2    | <ul> <li>0.8% AFFIRMAGEN<sup>®</sup><br/>Reagent Red Blood Cells</li> <li>0.8% SURGISCREEN<sup>®</sup><br/>Reagent Red Blood Cells</li> </ul>                 | Red Cell Reagent Rack-R10B                             |  |
|      | NOTE: All reagents must be at roo                                                                                                    | m temperature prior to testing                         |  |
| 3    | Touch <qc> menu button</qc>                                                                                                    |                                                        |  |
| 4    | Select the QC Test Profile to process – refer to Table 1: MBC QC Test Profiles,<br>Reagents, QC Samples                                                       |                                                        |  |
| 5    | Touch <run job="" qc=""> action button</run>                                                                                                    |                                                        |  |
| 6    | Touch <save></save>                                                                                                    |                                                        |  |
| 7    | Touch <start></start>                                                                                                    |                                                        |  |
| 8    | Repeat steps 3-7 to select additional test profiles                                                                                                    |                                                        |  |
| 8    | Touch <samples> then select a ring position into which samples will be loaded</samples>                                                                       |                                                        |  |
| 9    | Touch <load unload=""> and open the door</load>                                                                                                    |                                                        |  |
| 10   | Select any additional ring positions                                                                                                    | into which QC samples will be loaded                   |  |
|      | Place rack(s) in the Load Station and close the door                                                                                                    |                                                        |  |
| 11   | <b>NOTE:</b> The system will automatically start running the QC as STAT samples once programmed and loaded it will also auto accept results and archive them. |                                                        |  |

#### Programming New QC Control Sample ID or Lot Numbers

| STEP | ACTION                                                          |
|------|-----------------------------------------------------------------|
| 1    | Verify no samples are running or results waiting to be archived |

| STEP | ACTION                                                                                                    |  |  |
|------|----------------------------------------------------------------------------------------------------|--|--|
| 2    | Touch <qc> menu button</qc>                                                                                                    |  |  |
| 3    | Select the QC Test Profile for which the QC Sample is associated - refer to Table 1:<br>MBC QC Test Profiles, Reagents, QC Samples                                                 |  |  |
| 4    | Touch <run job="" qc=""> action button</run>                                                                                                    |  |  |
| 5    | Touch <change id="" ortho="" qc="" sample=""></change>                                                                                                    |  |  |
| 6    | Delete the existing number in the sample ID (lot number)<br>Note: To see what QC samples are run with each profile refer to the QC Profiles Table                                  |  |  |
|      | Scan in the new sample ID (lot number) for each sample used for the QC Test Profile – refer to Table 1: MBC QC Test Profiles, Reagents, QC Samples                                 |  |  |
| 7    | <b>IMPORTANT:</b> Entering the barcode using the handheld barcode scanner will automatically enter the number twice. If manually typing in the lot number, type the barcode twice. |  |  |
| 8    | Touch <save></save>                                                                                                    |  |  |
| 9    | Repeat steps 2-8 to program additional QC Sample ID (lot number)                                                                                                    |  |  |

#### QC of different ID-MTS Gel Card lots or Reagent Red Cell Lots

| STE<br>P | ACTION                                             |                                                                                                    |  |  |
|----------|----------------------------------------------------|----------------------------------------------------------------------------------------------------|--|--|
| 1        | Load all resources including all lots requiring QC |                                                                                                    |  |  |
| 2        | Touch <qc> m</qc>                                  | ienu button                                                                                                    |  |  |
| 3        | Touch <run job="" qc=""> action button</run>       |                                                                                                    |  |  |
|          | If new lot of                                      | Then                                                                                                    |  |  |
| 4        | Red cell reagent                                   | <ul> <li>Touch a reagent lot for the reagent type</li> <li>Touch twice to view all lot numbers that are loaded the analyzer</li> <li>NOTE: If there is more than one reagent lot loaded on the analyzer, the default selection is the lot that was most recently registered.</li> </ul>                      |  |  |
|          | ID-MTS Gel<br>Card                                 | <ul> <li>Touch a card lot for each required card type</li> <li>Touch the card type twice to view all lots that are loaded on the analyzer.</li> <li>NOTE: If there is more than one required card lot loaded on the analyzer, the default selection is the lot that was most recently registered.</li> </ul> |  |  |

#### **Managing Failed QC Results**

| STEP | ACTION                                                                                |                                                                                                    |  |  |  |
|------|---------------------------------------------------------------------------------------|----------------------------------------------------------------------------------------------------|--|--|--|
|      | Select the failed QC sample                                                           |                                                                                                    |  |  |  |
|      | lf                                                                                    | Then                                                                                                    |  |  |  |
| 1    | Failure is due to reason<br>that does not affect the<br>result (ie: dust on the card) | <ul> <li>Modify the result and accept the results. Refer to<br/>SOP Ortho Vision<sup>®</sup> Results Management</li> </ul> |  |  |  |
| 1    | QC should be repeated                                                                 | Reject the failed QC sample profile                                                                                        |  |  |  |
|      |                                                                                       | Go to Step 3                                                                                                    |  |  |  |
|      |                                                                                       | <b>NOTE:</b> If only one sample of a QC Test Profile fails, only the sample that failed needs to be repeated               |  |  |  |
|      | Touch <run job="" qc=""></run>                                                        |                                                                                                    |  |  |  |
| 2    | NOTE: The failed QC run will remain on the MBC QC Profile list as failed              |                                                                                                    |  |  |  |
| 3    | Touch <save></save>                                                                   |                                                                                                    |  |  |  |
| 4    | Touch <start></start>                                                                 |                                                                                                    |  |  |  |

#### Printing QC Result Reports

| STEP | ACTION                                                                                                    |  |  |
|------|----------------------------------------------------------------------------------------------------|--|--|
| 1    | Touch <qc> menu button</qc>                                                                                |  |  |
| 2    | Touch the MBC Test Profile Name                                                                            |  |  |
|      | NOTE: Each profile needs to be individually printed                                                        |  |  |
| 3    | Touch <show history="" qc="" report=""></show>                                                             |  |  |
| 4    | Touch <presets></presets>                                                                                  |  |  |
| 5    | Touch <today> and <ok> to display the report</ok></today>                                                  |  |  |
| 6    | Touch <print></print>                                                                                      |  |  |
| 7    | Review the report to verify QC is acceptable                                                               |  |  |
| 8    | <ul><li>Record the following at the bottom of the report:</li><li>Date of Review</li><li>Tech ID</li></ul> |  |  |
| 9    | Repeat steps 1 thru 8 for additional Test Profile QC results                                               |  |  |

#### Running Rh phenotype Card QC

| STEP | ACTION                                                                                                    |  |  |
|------|----------------------------------------------------------------------------------------------------|--|--|
| 1    | <ul> <li>Select QC samples with the following phenotypes from reagent panels cells to run alongside your patient/donor sample:</li> <li>R<sub>1</sub>R<sub>1</sub></li> <li>R<sub>2</sub>R<sub>2</sub></li> <li>r'r</li> <li>r"r</li> </ul> |  |  |
| 2    | Remove Rh Phenotype cards from refrigerator and allow to come to room temperature                                                                                                    |  |  |
| 3    | Label 10x75mm tubes with phenotype selected <b>EXAMPLE:</b> R <sub>1</sub> R <sub>1</sub>                                                                                                    |  |  |
| 4    | Aliquot 7-10 drops of corresponding cells into labeled tubes                                                                                                    |  |  |
| 5    | Load Tubes into a red S10B sample rack and load into the analyzer                                                                                                    |  |  |
| 6    | Assign to a ring position after the system alerts of a unreadable barcode                                                                                                    |  |  |
| 7    | Close load station door                                                                                                    |  |  |
| 8    | Touch <sample> and <create order=""></create></sample>                                                                                                    |  |  |
| 9    | Touch <1 <sup>st</sup> sample liquid type>                                                                                                    |  |  |
| 10   | Touch <assigned profiles=""> and <rh phenotype=""></rh></assigned>                                                                                                    |  |  |
| 11   | Touch <save> and <start></start></save>                                                                                                    |  |  |
| 12   | Go to section Printing QC Result Reports when testing is complete                                                                                                    |  |  |

#### Clearing Multiple Profile QC Lines (Key Operators Only)

| STEP | ACTION                                                                                                    |  |  |  |
|------|----------------------------------------------------------------------------------------------------|--|--|--|
| 1    | Verify no samples are running and that there are no results waiting to be archived                                                                           |  |  |  |
|      | NOTE: Profiles cannot be cleared while samples are running or results are pending                                                                            |  |  |  |
| 2    | Touch <stop processing=""> twice</stop>                                                                                                    |  |  |  |
| 3    | Touch <setup> and <testing></testing></setup>                                                                                                    |  |  |  |
| 4    | <ul> <li>Touch <grouping into="" profiles="" tests=""> tab</grouping></li> <li>Touch <show details=""></show></li> </ul>                                     |  |  |  |
|      | <b>NOTE:</b> A list of all the testing profiles is displayed; only the tests listed as MBC (Method Based Control) need to be reprogrammed with each new lot. |  |  |  |

Number: PC-0072.01

| STEP | ACTION                                                                                                    |                                                                                                    |                                                       |                           |                                                             |  |
|------|----------------------------------------------------------------------------------------------------|----------------------------------------------------------------------------------------------------|-------------------------------------------------------|---------------------------|-------------------------------------------------------------|--|
| 5    | Touch the desired profile (it should be highlighted in white)                                                                                                    |                                                                                                    |                                                       |                           |                                                             |  |
| 6    | Touch <show c<="" td=""><td>QC Samples&gt;</td><td></td><td></td><td></td></show>                                                                                                    | QC Samples>                                                                                                    |                                                       |                           |                                                             |  |
| 7    | <ul> <li>Touch the QC sample to delete</li> <li>Touch <delete selected=""></delete></li> <li>Repeat until all necessary QC Samples are deleted</li> </ul>                                                                                                    |                                                                                                    |                                                       |                           |                                                             |  |
| 8    | • Touch <cre< td=""><td>ate QC Sample&gt;</td><td></td><td></td><td></td></cre<>                                                                                                    | ate QC Sample>                                                                                                    |                                                       |                           |                                                             |  |
| 9    | <ul> <li>Touch QC sample type and select either:         <ul> <li>Ortho QC Sample</li> <li>Type and Screen Test Profile</li> <li>Donor Rh Pos Test Profile</li> <li>Donor Rh Neg Test Profile</li> <li>User defined QC sample</li> <li>DAT Poly Test Profile</li> </ul> </li> </ul> |                                                                                                    |                                                       |                           |                                                             |  |
|      | If using                                                                                                    | Then                                                                                                    |                                                       |                           |                                                             |  |
|      | Ortho<br>QC sample                                                                                                    | Touch <ortho qc="" si<br="">will auto populate<br/>Test<br/>Type and Screen<br/>Donor Rh Pos<br/>Donor Rh Neg</ortho>                                                                                                    | Sample ID> and s<br>Sample Type<br>Ortho QC<br>Sample | Liquid Type<br>AlbaQ-Chek | Expected         Results         Will auto         populate |  |
| 10   |                                                                                                    | <ul> <li>I ouch &lt;1<sup>st</sup> sample ID&gt; and scan barcode</li> <li>Touch &lt;1<sup>st</sup> Sample Liquid Type&gt; and select according to the liquid type listed below</li> <li>Touch <expected results=""> and select result according expected results listed below</expected></li> </ul> |                                                       |                           |                                                             |  |
|      | User defined<br>QC sample                                                                                                    | DAT Poly Test                                                                                                    | Liquid 7                                              | Type Exp                  | ected Results                                               |  |
|      |                                                                                                    | IgG C3 NEG                                                                                                    | CentBl                                                | bod                       | NEG                                                         |  |
|      |                                                                                                    |                                                                                                    | 0.8% C                                                |                           |                                                             |  |
|      |                                                                                                    |                                                                                                    |                                                       |                           | PUS<br>Expected Reculto                                     |  |
|      |                                                                                                    |                                                                                                    | CentRl                                                | od Cxh                    | NFG                                                         |  |
|      |                                                                                                    |                                                                                                    | 0.8% c                                                | ells                      | POS                                                         |  |
|      | For Ortho Defin                                                                                                    | ed QC Sample                                                                                                    | 0.0700                                                |                           |                                                             |  |
| 11   | Note: For expected results for each AlbaQ-Chek samples go to: <b>Result</b><br>Interpretation in tests with AlbaQ-Chek and Routine Blood Bank Reagents                                                                                                    |                                                                                                    |                                                       |                           |                                                             |  |

Number: PC-0072.01

| STEP | ACTION                                                                                                    |
|------|----------------------------------------------------------------------------------------------------|
| 12   | Follow these steps to clear each old lot Profile QC line when a new lot of<br>cards/reagents/diluents or other is introduced to the system |

#### CALCULATIONS/INTERPRETATIONS/RESULTS REPORTING/NORMAL VALUES/CRITICAL VALUES NA

#### EXPECTED RESULTS: Type and Screen Test Profile

| MTS™ A/B/D Monoclonal<br>and Reverse Grouping Card |                     |            |            |            |      |                         | MTS™ /     | Anti-Ig               | G Caro | d    |      |
|----------------------------------------------------|---------------------|------------|------------|------------|------|-------------------------|------------|-----------------------|--------|------|------|
| А                                                  | BO/Rh               | Anti-<br>A | Anti-<br>B | Anti-<br>D | Ctrl | A <sub>1</sub><br>Cells | B<br>Cells | Antibody<br>Detection | SC 1   | SC 2 | SC 3 |
| QC1                                                | Expected<br>Results | 3-4        | 0          | 0          | 0    | 0                       | 3-4        | Expected<br>Results   | 3-4    | 3-4  | 0    |
| QC2                                                | Expected<br>Results | 0          | 0          | 3-4        | 0    | 3-4                     | 3-4        | Expected<br>Results   | 0      | 3-4  | 3-4  |
| QC3                                                | Expected<br>Results | 0          | 3-4        | 3-4        | 0    | 3-4                     | 0          | Expected<br>Results   | 0      | 0    | 0    |
| QC4*                                               | Expected<br>Results | 3-4        | 3-4        | 3-4        | 0    | 0                       | 0          | Expected<br>Results   | 0      | 0    | 0    |

\* QC4 is not routinely used for QC of the Type and Screen Test Profile.

#### Donor Rh Neg Test Profile

| MTS™ A/B/D Monoclonal Grouping Card |                     |        |        |        |  |
|-------------------------------------|---------------------|--------|--------|--------|--|
| ABO                                 | ORh                 | Anti-A | Anti-B | Anti-D |  |
| QC1                                 | Expected<br>Results | 3-4    | 0      | 0      |  |
| QC3                                 | Expected<br>Results | 0      | 3-4    | 3-4    |  |

#### Donor Rh Pos Test Profile

| MTS™ A/B Monoclonal Grouping Card |                     |        |        |  |  |
|-----------------------------------|---------------------|--------|--------|--|--|
| A                                 | 30                  | Anti-A | Anti-B |  |  |
| QC1                               | Expected<br>Results | 3-4    | 0      |  |  |
| QC3                               | Expected<br>Results | 0      | 3-4    |  |  |

#### DAT Poly Test Profile

| MTS™ IgG,-C3d Polyspecific Card |                     |          |  |  |  |
|---------------------------------|---------------------|----------|--|--|--|
| Poly                            | DAT                 | lgG,-C3d |  |  |  |
| lgG POS                         | Expected<br>Results | 3-4      |  |  |  |
| C3 POS                          | Expected<br>Results | 3-4      |  |  |  |
| QC4                             | Expected<br>Results | 0        |  |  |  |

#### DAT IgG Test Profile

| MTS™ IgG Card |                     |     |  |  |  |
|---------------|---------------------|-----|--|--|--|
| lgG           | DAT                 | lgG |  |  |  |
| IgG POS       | Expected<br>Results | 3-4 |  |  |  |
| QC4           | Expected<br>Results | 0   |  |  |  |

#### Rh Phenotype Test Profile

| MTS™ Monoclonal Rh Phenotype Card |                     |        |        |        |        |        |     |
|-----------------------------------|---------------------|--------|--------|--------|--------|--------|-----|
| Rh Phe                            | enotype             | Anti-D | Anti-C | Anti-E | Anti-c | Anti-e | Ctl |
| R₁R₁                              | Expected<br>Results | +      | +      | -      | -      | +      | -   |
| $R_2R_2$                          | Expected<br>Results | +      | -      | +      | +      | -      | -   |
| r'r                               | Expected<br>Results | -      | +      | -      | +      | +      | -   |
| r"r                               | Expected<br>Results | -      | -      | +      | +      | +      | -   |

#### CALIBRATION:

NA

#### PROCEDURE NOTES AND LIMITATIONS:

- An Onboard Inventory Report may be printed to assist in performing and verifying QC:
  - Touch <Resources>
  - Touch <Overview>
  - Touch <Show Inventory Log>
  - Touch <Print>
- Biohazard material is disposed of according to local regulations and University of Washington Medical Center guidelines
- The user is responsible for monitoring the length of time the reagents have been on board the analyzer refer to *Ortho Vision Daily Resource Tracking* form

- When using automated instruments, refer to the limitations contained in the operator's manual provided by the device manufacturer. Strict adherence to the procedures and recommended equipment is essential.
- Proper centrifuge calibration is particularly important to the performance of the ID-MTS™ Gel Test. The ORTHO™ Workstation and ORTHO VISION™ Analyzer have been exclusively designed to provide the correct time, speed and angle.
- Hemolyzed and grossly icteric blood samples may cause difficulty in interpretation, and test
  results should be used with caution. Occasionally, specimens showing incomplete clotting or
  excess particulates may need to be washed prior to testing
- Make sure to select the proper sample type before proceeding. Selecting an incorrect sample type may cause incorrect results.
- When a 2<sup>nd</sup> MLS is not available to perform the review and patient or unit test results must be reported, the MLS tech will independently review the QC results to verify acceptability of result prior to reporting patient testing
- False positive or false negative test results may occur from bacterial or chemical contamination of test materials, aged or hemolyzed blood specimens, inadequate incubation time or temperature, improper centrifugation, improper storage of materials, or omission of test samples.
- Antibodies to preservatives, medications, disease states, Wharton's jelly, and/or crosscontamination of reaction microtubes may cause false positive reactions.
- False positive results may occur if a card that shows signs of drying is used in testing.
- Red blood cells must be diluted to 4% ± 1% in MTS<sup>™</sup> Diluent 2 *PLUS* before addition to the microtubes of MTS Gel cards for AB, ABD or ABO/Rh testing.
- Red blood cells must be suspended in MTS<sup>™</sup> Diluent 2 or be a commercial 0.8% red blood cell in a low ionic strength diluent specifically approved for use in the ID-Micro Typing System<sup>™</sup> to be used with MTS IgG or MTS Anti-IgG, -C3d gel cards.
- Some weak subgroups of the A and B antigen may not be detected by these MTS<sup>™</sup> Anti-A and Anti-B reagents. The use of the MTS<sup>™</sup> Monoclonal Anti-A,B Card may better detect these weak antigens.
- Variations in red blood cell concentration can markedly affect the sensitivity of test results. If
  red blood cell suspensions are too concentrated, they can give weaker results due to the
  increase in the antigen/antibody ratio. In addition, cells may fail to completely migrate to the
  bottom of the microtube and could cause a false positive interpretation. When red blood
  cells are too low in concentration, they become difficult to visualize and, in extreme cases, a
  weak positive can fail to be detected.
- Rouleaux caused by serum or plasma with abnormally high concentrations of protein (such as in patients with multiple myeloma or Waldenstrom's macroglobulinemia or from patients who have received plasma expanders of high molecular weight) may infrequently cause difficulties in ID-MTS<sup>™</sup> Gel Test interpretation, false positive results or hazy reactions may occur with these samples but are rare. If false positive reactions (e.g., rouleaux, cells coated with immunoglobulins, etc.) occur in the control gel, the blood group cannot be established. Additional testing will be necessary to resolve this false positive reaction. Refer to SOPs-*ABO/Rh Discrepancy* and *Saline Replacement*.
- Suppressed or diminished expression of certain blood group antigens may give rise to false
  negative reactions. For this reason, caution should always be exercised when assigning the
  ABO phenotype. The results of forward grouping (red blood cell) testing should be confirmed
  by reverse grouping (serum) testing.
- In some patients (e.g., newborns, elderly or immunocompromised patients) the expected ABO antibodies may be weak or missing. For any recipient whose ABO group cannot be

accurately determined, group O red blood cells should be considered as a transfusion alternative. The interpretation of reactions obtained when testing infant blood may be complicated by the fact that the infant's serum does not necessarily contain antibody for any antigen absent from the cells, and passive anti-A and/or Anti-B from the mother's circulation may yield conflicting reactions when tests are performed on cord blood specimens. Cord blood specimens may also give weaker than normal reactions in the cell grouping test. Imperfect development of the ABH antigens at birth may lead to false negative results, particularly with Anti-A reagents.

- When using automated instruments, refer to the limitations contained in the operator's manual provided by the device manufacturer
- Anomalous results may be caused by fibrin or other particulate matter in blood samples that could stick to the sides of the microtube during ABO/Rh testing.
- Anomalous results may be caused by fresh serum, fibrin, or particulate matter in serum or plasma, or red blood cells that stick to the sides of the microtube of MTS IgG or MTS Anti-IgG, -C3d gel cards. Anomalous results (i.e., a line of red blood cells on the top of the gel) may be observed with serum samples and can be minimized with the use of EDTA plasma
- The MTS<sup>™</sup> Anti-IgG Card is not manufactured to detect Anti-C3 cell sensitizations. It may be used in the compatibility test; however, some literature reports indicate that the Anti-IgG may occasionally fail to detect antibodies that are demonstrable by the use of antiglobulin reagents containing Anti-C3.
- There is the potential for IgM antibodies to react to anti-IgG testing. Some patient antibodies that are IgM in nature may react with corresponding antigens in the upper portion of the microtube and be trapped in the top portion of the gel at the time of centrifugation resulting in a positive reaction.
- Negative direct antiglobulin test results do not necessarily rule out hemolytic disease of the newborn (HDN), especially if ABO incompatibility is suspected.

#### **REFERENCES:**

- ORTHO VISION® Analyzer Procedure Pub. No. J56102
- ORTHO VISION® Analyzer General Operator Training Manual
- AlbaQ-Chek<sup>™</sup> Simulated Whole Blood Controls Package Insert
- Antibody Identification Method (with Auto Control) Using MTS<sup>™</sup> Anti-IgG Cards

#### **RELATED DOCUMENTS:**

FORM Ortho Vision Daily Resource Tracking

#### **APPENDICES:**

#### **Appendix 1: Resource Screen Access and Use**

| Resource      | To access                                                                                                    | Use                                                                                                    |
|---------------|----------------------------------------------------------------------------------------------------|----------------------------------------------------------------------------------------------------|
| Reagents      | Reagents Screen  Touch <resources> Touch <reagents></reagents></resources>                                           | To evaluate current inventory of reagents loaded on the system and manage reagent lots                                                                                      |
|               | <ul> <li>Load/Unload button</li> <li>Touch <show details=""> while in<br/>Table View</show></li> </ul>               | Loading and unloading reagents as needed                                                                                                    |
| Reagents Lots | Reagent Lot information <ul> <li>Touch <resources></resources></li> <li>Touch <reagent lots=""></reagent></li> </ul> | To register lots and view information about reagent kits.<br>Information displayed may include <ul> <li>Lot #</li> <li>Expiration Date</li> <li>Onboard reagents</li> </ul> |

| Resource              | To access                                                                                                    | Use                                                                                                    |
|-----------------------|----------------------------------------------------------------------------------------------------|----------------------------------------------------------------------------------------------------|
|                       |                                                                                                    | <ul> <li>QC status if applicable</li> <li>Reagent Kit – The name of the reagent kit or reagent family associated with the lot</li> </ul>                                                                                                    |
| Dilution Trays        | <ul> <li>Dilution Trays screen</li> <li>Touch <resources></resources></li> <li>Touch <dilution trays=""></dilution></li> </ul> | To view information about the availability and position of dilution wells                                                                                                    |
| Cards                 | Cards screen<br>• Touch <resources><br/>• Touch <cards></cards></resources>                                                    | <ul> <li>To view:</li> <li>Card carton position and other associated information, such as location and lot expiration dates</li> <li>Card type, errors and warnings</li> </ul>                                                                                                    |
| Waste                 | Waste screen     Touch <resources>     Touch <waste></waste></resources>                                                       | <ul> <li>To view the current status of the waste drawer, card waste drawer and liquid waste bottle. Information displayed includes:</li> <li>Total Capacity – Available fill level</li> <li>Current Capacity – Free fill level</li> <li>Time Until Full – An expected fill level and estimated time until the fill level is reached.</li> </ul> |
| Liquids               | Liquid screen<br>• Touch <resources><br/>• Touch <liquids></liquids></resources>                                               | To monitor the availability of deionized water and saline on the system.                                                                                                    |
| Manual<br>Load/Review | Manual Load/Review <ul> <li>Touch <resources></resources></li> <li>Touch &lt; Manual Load/Review</li> </ul>                    | To view the status of tests on the system requiring manual<br>review.<br><b>NOTE:</b> This screen only provides access to the manual review<br>function. It does not allow use of the LOAD AREA in the DUAL<br>PURPOSE DRAWER.                                                                                                    |

#### **Appendix 2: Resource Action Buttons**

| Action Button | Name               | Description                                                                                                    |
|---------------|--------------------|----------------------------------------------------------------------------------------------------|
| ţ             | Assign to Position | Displays the Assign to Position wizard.                                                                                                    |
| Ĵ             | Change View        | Switches the display between a diagram view and a table view.                                                                                                    |
| И             | Show Details       | Displays additional information for the selected item.                                                                                                    |
| *             | Empty Liquid       | Starts a wizard which guides you through the process of emptying the liquids container.                                                                                              |
|               | Empty Cards        | Starts a wizard which guides the user through the process of emptying the Cards container.                                                                                           |
| ω±            | Load/Unload        | Starts a wizard which guides the user through the process of loading/unloading reagents.                                                                                             |
|               | Pause Auto Refresh | Pauses the automatic update of table information and changes<br>the text of the button to Start Auto Refresh. Touch the Start Auto<br>Refresh button to resume the automatic update. |
| 1             | Refill             | Starts a wizard which guides the user through the process of refilling the Deionized Water and Saline.                                                                               |

| Action Button | Name                  | Description                                                                                                    |
|---------------|-----------------------|----------------------------------------------------------------------------------------------------|
| <b>f</b>      | Register OCD Lot      | Starts a wizard which guides the user through the process of adding an OCD Lot.                                                                                                    |
| f             | Register User Defined | Starts a wizard which guides the user through the process of adding a User Defined Lot.                                                                                                    |
| -             | Show Inventory Report | Displays information about the quantity of consumables on-board the system.                                                                                                    |
| -             | Show Lot Switch Log   | Displays information about the product name, Lot ID, and first use.                                                                                                    |
| -             | Show Usage Statistics | Displays information about used/unused consumables.<br>Number of orders failed/finished.<br>Number of tests started/reportable/finished/failed.<br>Number of test result started/indeterminate/finished/failed |

| TITLE: Ortho Vision <sup>®</sup> | Resource Management and |
|----------------------------------|-------------------------|
| <b>Daily Quality Control</b>     |                         |

| UWMC SOP Approval:             |                   |      |
|--------------------------------|-------------------|------|
| UWMC CLIA<br>Medical Director  | Mark H. Wener, MD | Date |
| Transfusion<br>Service Manager | Nina Sen          | Date |
| Compliance<br>Analyst          | Christine Clark   | Date |
| Service<br>Medical Director    | Monica Pagano, MD | Date |
| UWMC Biennial Review:          |                   |      |
|                                |                   | Date |